## キャンセルの方法

## プログラムへの参加ができなくなった場合は、必ずキャンセルしてください。

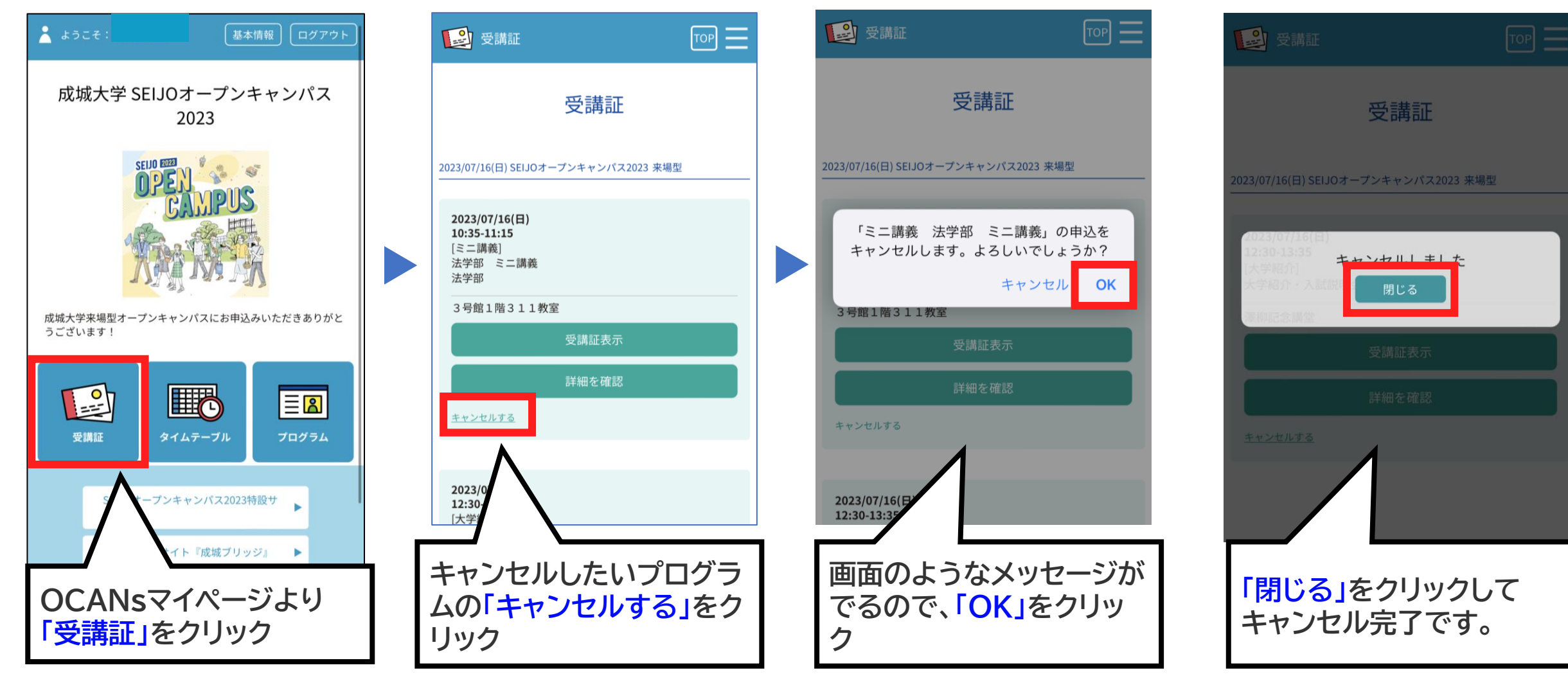